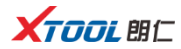

# X300P 复位王

高效 智能 便携

使用前请仔细确认本手册

## 商标:

深圳市朗仁科技有限公司已进行了商标注册,其标志为**义行OL** 即仁在深 圳市朗仁科技有限公司之商标、服务标志、域名、图标和公司名称还未注册 之国家,深圳市朗仁科技有限公司声明其对未注册商标服务标志、域名、图 标和公司名称仍享有其所有权。本操作手册所提及的其它产品及公司名称商 标仍属于原注册公司所有。在未得到拥有人的书面同意之前,任何人不得使 用深圳市朗仁科技有限公司或所提及的其它公司之商标、服务标志、域名、 图标和公司名称。

### 版权:

未经深圳市朗仁科技有限公司的书面同意,任何公司或个人不得以任何形式 (电子、机械、影印、录制或其它形式)对本操作手册进行复制或备份。 责任:

本操作手册仅提供使用方法,因使用本产品或资料而触犯国家法律,使用者 承担一切后果,我公司不承担任何法律责任。因使用者个人或第三方导致的 意外事故;或因使用者滥用、误用该设备;或因擅自更改,拆解该设备;或 因未按本操作手册操作而导致设备损坏、遗失所产生的费用及损失等,深圳 市朗仁科技有限公司不承担任何法律责任。本操作手册是根据产品的现有配 置和功能编写,如产品增加新的配置或功能时,新版操作手册也随之更改,

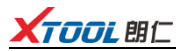

恕不另行通知。

## 售后:

售后服务热线(400-880-3086)

官网 http://www.xtooltech.com

## 安全:

- 本产品仅供汽车维修专业技术人员使用。
- 发动机正在运转时,请保持维修区域通风良好,妥善连接发动机与建筑的排气系统,发动机产生的一氧化碳会导致人体反应迟钝,甚至产生严重的人身伤害或者死亡。
- 操作时需佩戴符合 ANSI 标准的护目镜,并让衣服、头发、手、工具、
  诊断仪等远离正在运转或发热的发动机部件。

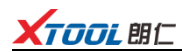

# 目录

| 第一章 产品认知4           |
|---------------------|
| 1.1 产品概述            |
| 1.2 设备外观和接口 4       |
| 1.3 设备技术参数 5        |
| 第二章 产品使用6           |
| 2.1 主页功能选择 6        |
| 2.2 特殊功能7           |
| 2.3 系统设置            |
| 第三章 X300P产品软件升级方法14 |
| 3.1 WIFI 一键升级 14    |
| 3.2 USB 有线升级 16     |

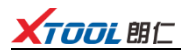

## 第一章 产品认知

#### 1.1 产品概述

X300P 是深圳市朗仁科技有限公司推出的一款针对汽车特殊功能的匹配仪。 设备包含保养灯归零、EPB 电子刹车、OBD II、齿讯学习、蓄电池匹配、节 气门匹配、胎压复位、电子转向匹配、ABS 制动排气功能。

设备抗摔抗震、持久耐用,满足汽修厂、快修店等不同用户实际使用需求。

#### 1.2 设备外观和接口

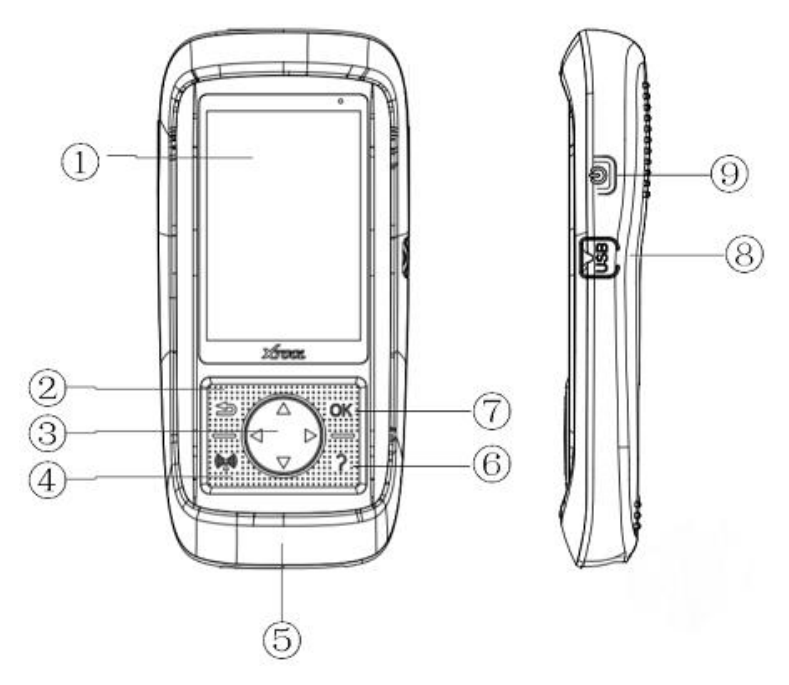

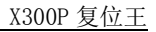

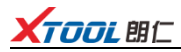

| 1          | LCD 显示器  | 显示产品功能菜单                |  |
|------------|----------|-------------------------|--|
| 2          | 返回       | 取消选择(或操作)或返回上一级         |  |
|            |          | 菜单                      |  |
| 3          | 方向按键     | 上/下键:在菜单模式下向上/下移        |  |
|            |          | 动菜单; 左/右键: 可以查看上/       |  |
|            |          | 下一个屏幕上的信息               |  |
| 4          | 触发       | WIFI 连接按键               |  |
| 5          | DB15 连接器 | 将 X300P 连接到车辆的 OBD II 诊 |  |
|            |          | 断座                      |  |
| 6          | 帮助       | 提供帮助信息                  |  |
| $\bigcirc$ | ОК       | 确认选择                    |  |
| 8          | USB 接口   | 将 X300P 连接到办公电脑进行软      |  |
|            |          | 件更新                     |  |
| 9          | 预留按键     |                         |  |

#### 1.3 设备技术参数

| 显示器:  | 320x480 dpi TFT 彩色显示屏        |
|-------|------------------------------|
| 工作电压: | 9V-18V                       |
| 工作温度: | −10°C−60°C                   |
| 储存温度: | −20−70°C                     |
| 外观尺寸: | $200 \times 92 \times 33$ mm |
| 重量:   | 0. 35kg                      |

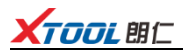

# 第二章 产品使用

#### 2.1 主页功能选择

使用上/下键及左/右键切换,选择对应的功能点击 OK 键进入。

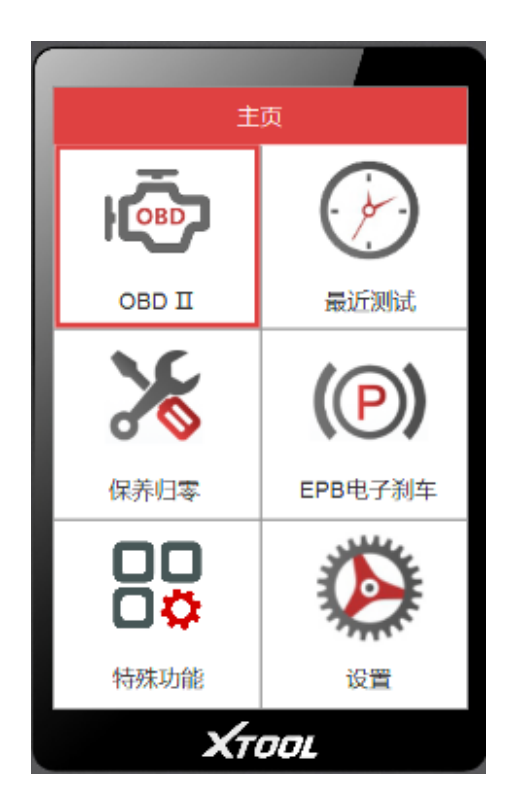

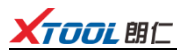

#### 2.2 特殊功能

选择特殊功能,可通过上/下键选择您需要的功能,按 0K 键进入。

| <u>林主元生下十分5</u> |
|-----------------|
| 行外外引起           |
| 备电池匹配           |
| 电子转向匹配          |
| 节气门匹配           |
| ABS排气           |
| 胎压复位            |
| 齿讯学习            |
|                 |
|                 |
| Χτοοι           |

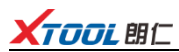

#### 2.3 系统设置

选择设置进入,可以通过上/下键选择 WIFI 设置、语言设置、单位设置、软件升级等。

| 设置     |
|--------|
| WIFI设置 |
| 语言     |
| 单位设置   |
| 提示音设置  |
| 关于     |
| 升级     |
|        |
|        |
| Χτοοι  |

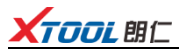

#### 2.3.1 WIFI 设置

进入 WIFI 设置, 点击 OK 键打开 WIFI 开关, 选择要连接的 WIFI 点击 OK 键, 输入密码后按触发按键连接, 如下图。

| WIFI设置   | <u>رې</u> |
|----------|-----------|
| 无线局域网开关  |           |
| WIFI开关状态 | 打开        |
| 选取网络     |           |
|          |           |
|          |           |
|          |           |
|          |           |
|          |           |
| Χτοσι    |           |

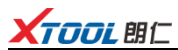

#### 2.3.2 语言设置

本设备操作系统支持中文、英文双语切换。通过上/下键选择您需要的语言,按 0K 键切换,如下图。

设备自带诊断软件只支持原配置语言,随意切换语言会造成设备无法使用。

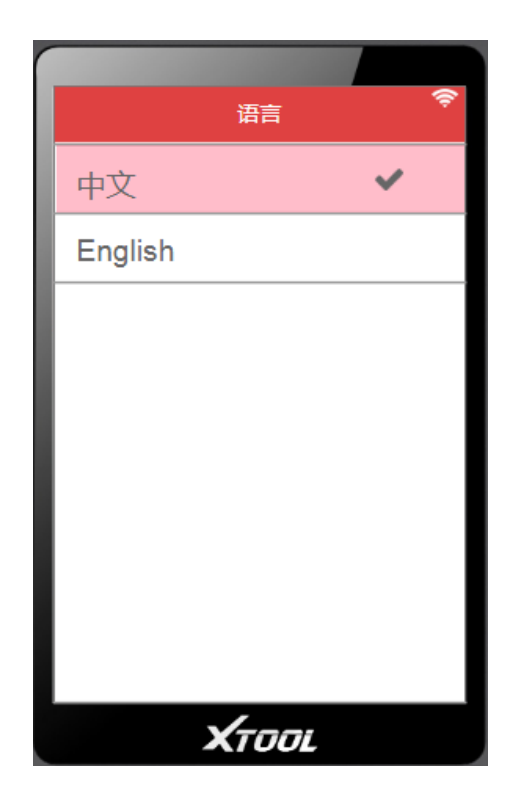

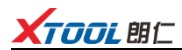

#### 2.3.3 单位设置

根据需求,通过上/下键选择公制或英制,按 0K 键切换,如下图。

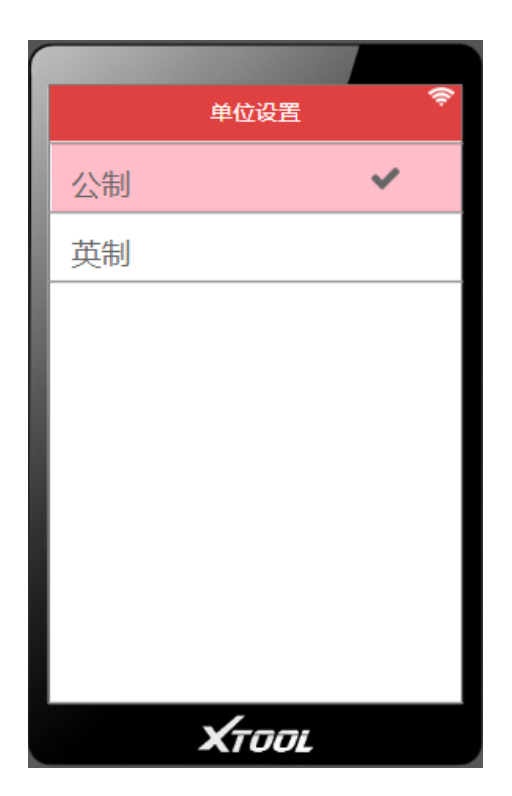

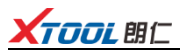

#### 2.3.4 提示音设置

根据需求,通过上/下键选择是否打开按键提示音,按 0K 键切换,如下图。

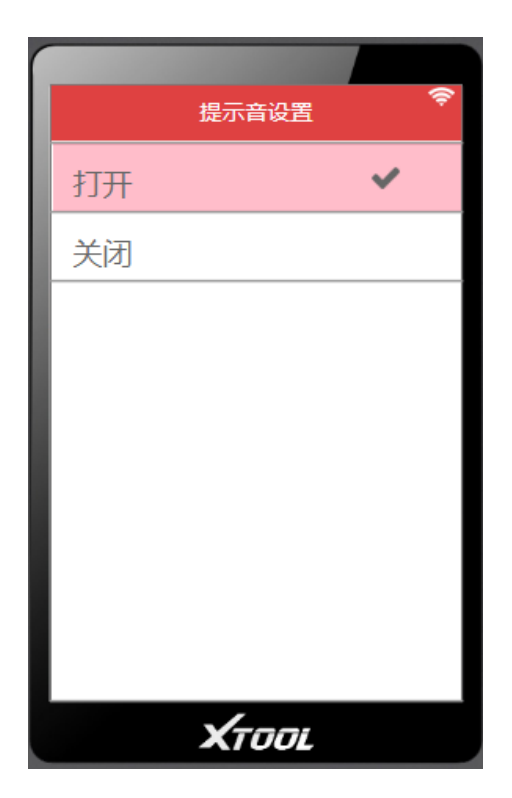

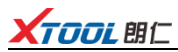

#### 2.3.5 关于

在关于页面可以查看当前软件版本与硬件版本号。

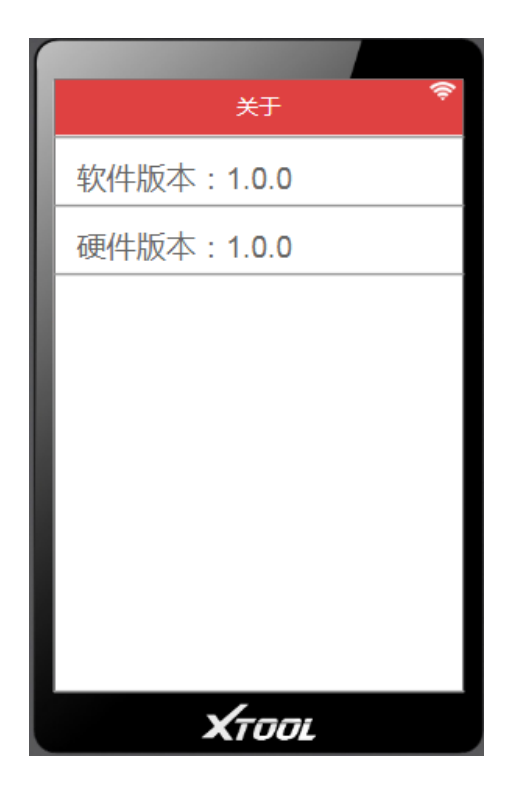

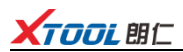

# 第三章 X300P 产品软件升级方法

#### 3.1 WIFI 一键升级

产品支持通过 WIFI 升级进行一键升级,可以通过上/下键选择要升级的模块 或者选择一键升级全部模块,可以按返回键返回。

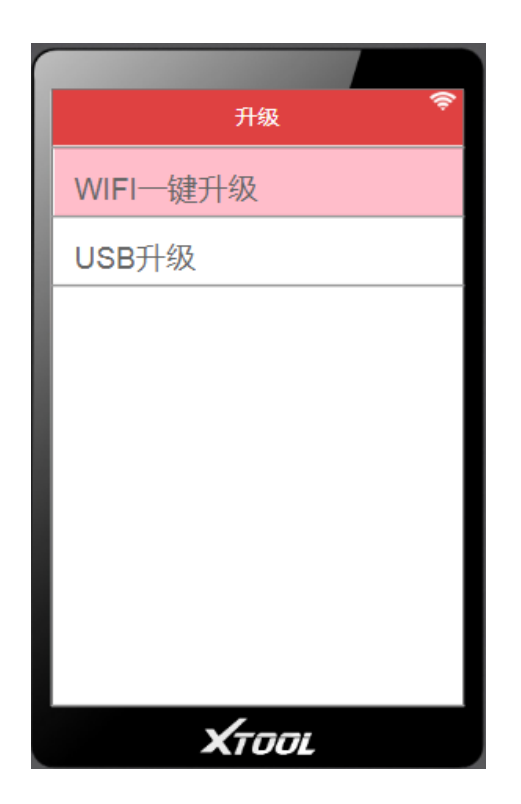

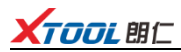

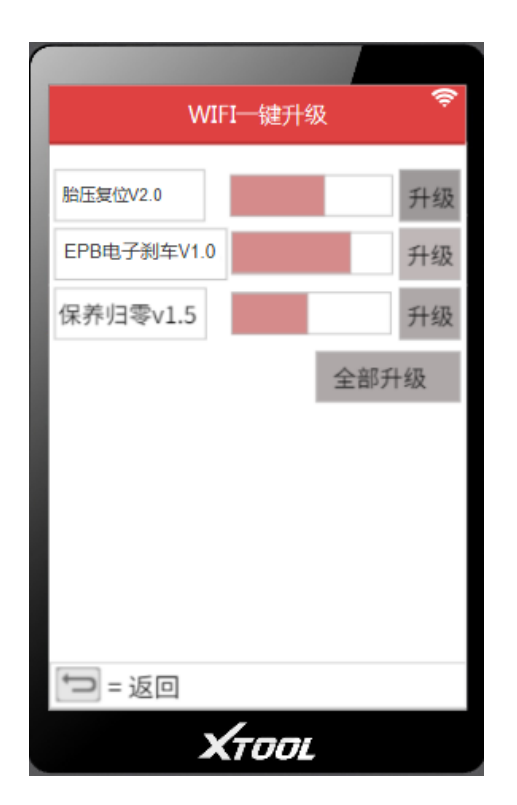

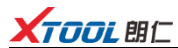

#### 3.2 USB 有线升级

产品支持通过 USB 连接办公电脑升级, 根据提示信息下载升级程序对设备进行升级。

| USB升级                                                                                  |
|----------------------------------------------------------------------------------------|
| 升级方法:<br>1.登陆朗仁官网<br>http://www.xtooltech.com,在<br>【服务与支持】页面选择【升级工具<br>与下载】,下载并安装升级工具。 |
| 2.打开升级软件,输入产品序列号<br>和激活码登陆软件;                                                          |
| 3.通过USB连接线将X300P手<br>持设备和办公电脑连接;                                                       |
| 4.将X300P手持设备开机,电脑<br>软件会自动连接设备并登陆;                                                     |
| 5.电脑软件选择安装项,升级程序;                                                                      |
| 6.断开USB连接,重启X300P手持设备<br>,开始使用升级好的软件。                                                  |
| XTOOL                                                                                  |

#### 深圳市朗仁科技有限公司

- 公司地址: 深圳市福田区梅林街道中康路 128 号卓越城 1 期 2 栋 2 楼
- 工厂地址: 深圳市宝安区石岩街道塘头第三工业区 12 栋 2 楼
- 服务热线: 400-880-3086
- 传真: 0755-83461644
- 网址: www.xtooltech.com